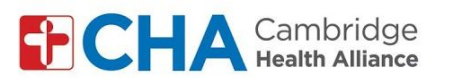

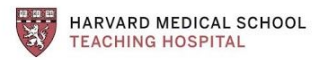

## Instructions for patients joining by video using a computer

| Instructions for patients with Gmail accounts                                                                                                    |                                                                                                    |
|----------------------------------------------------------------------------------------------------|----------------------------------------------------------------------------------------------------|
| <ul> <li>Log into your Google Account to change your name settings and protect your confidentiality</li> <li>1. Enter your email address</li> <li>2. Click "next"</li> </ul> | Google<br>Sign in<br>Use your Google Account<br>1<br>xxxx@gmail.com<br>Forgot email?<br>Not your computer? Use Guest mode to sign in privately.<br>Learn more<br>2<br>Create account |
| <ul> <li>Go To Account Settings</li> <li>3. Click your account icon in top right corner</li> <li>4. Click "manage your Google account"</li> </ul>                            | ive                                                                                                    |

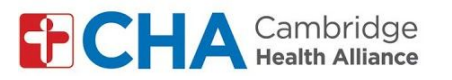

| <b>Go to the personal info page</b><br>5. Click "personal info" on left side of |   |                             |                                        | Google Account Q Search |                                                                                                    |                             |                            |
|---------------------------------------------------------------------------------|---|-----------------------------|----------------------------------------|-------------------------|----------------------------------------------------------------------------------------------------|-----------------------------|----------------------------|
| SCIECH                                                                          |   | ŧ                           | 5                                      |                         | Home<br>Personal info<br>Data & personalization<br>Security<br>People & sharing<br>Payments & subscripti | ons                         |                            |
| Go to name settings<br>6. Click your name                                       | 6 | PH<br>So<br>PH<br>BIF<br>GE | rofi<br>ome il<br>loto<br>MME<br>RTHD/ | le<br>nfo may<br>AY     | be visible to other people using C<br>A photo helps perso<br>Xxxx Xxxxxx<br>xx/xx/xxxx<br>X              | Google servi<br>nalize your | ces. Learn more<br>account |

HARVARD MEDICAL SCHOOL

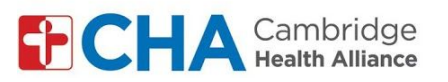

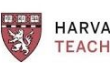

HARVARD MEDICAL SCHOOL

| <ul> <li>Change your name to protect your privacy</li> <li>7. Remove your last name, only keep the last initial (ex: Change John Smith to John S.)</li> <li>8. Click "save"</li> </ul> | First name         Xxxxxx         7         Last name         X.         Other can see your name         Sh Anyone can see this info when they communicate with you or view content you create in Google services. Learn more         8         Cancel                                                                                                    |
|----------------------------------------------------------------------------------------------------|----------------------------------------------------------------------------------------------------|
| <b>Open Google calendar</b><br>9. Click the grid in the top right corner<br>10. Click on the calendar icon                                                                             | Grail Images CHA<br>CHA<br>Account Grail Docs<br>Drive Sheets Keep<br>10<br>31<br>Calendar CHA<br>Grail Docs<br>CHA<br>CHA<br>CHA<br>CHA<br>CHA<br>CHA<br>CHA<br>CHA                                                                                                    |
| <b>Open the group visit</b><br>11. Click the group visit calendar event<br>12. Click "join with Google meet" to join by<br>video                                                       | IE       WED       THU       FRI         4       5       6         Im       Im       Im       Im         Group Video Visit 12:00pm       Im       Im       Im         Friday, November 6 · 12:00 - 1:00       Im       Im       Im         Join with Google Meet       Im       Im       Im       Im         Im       Join with Google Meet       Im       Im       Im       Im         Join by phone       (US) +1 xxx-xxx xxx xxx xxx xxx xxx xxx xxx xx |

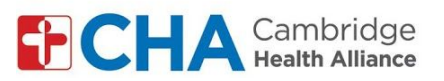

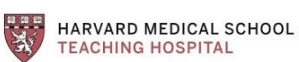

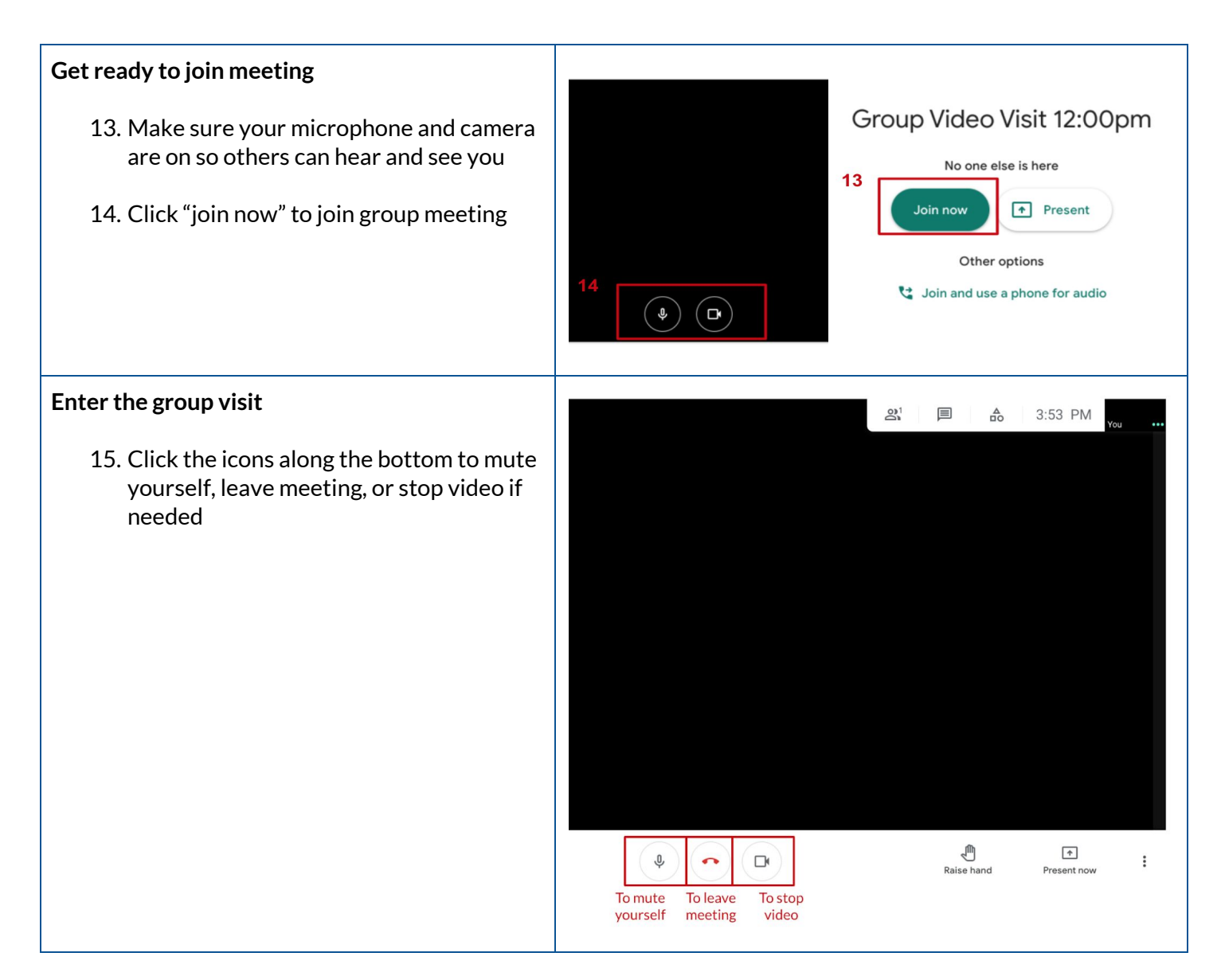

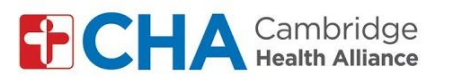

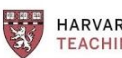

HARVARD MEDICAL SCHOOL TEACHING HOSPITAL

## To Change your Background (Optional)

- 16. Click the 3 dots in bottom right corner to open your settings
- 17. Click "change background"
- 18. Select your background

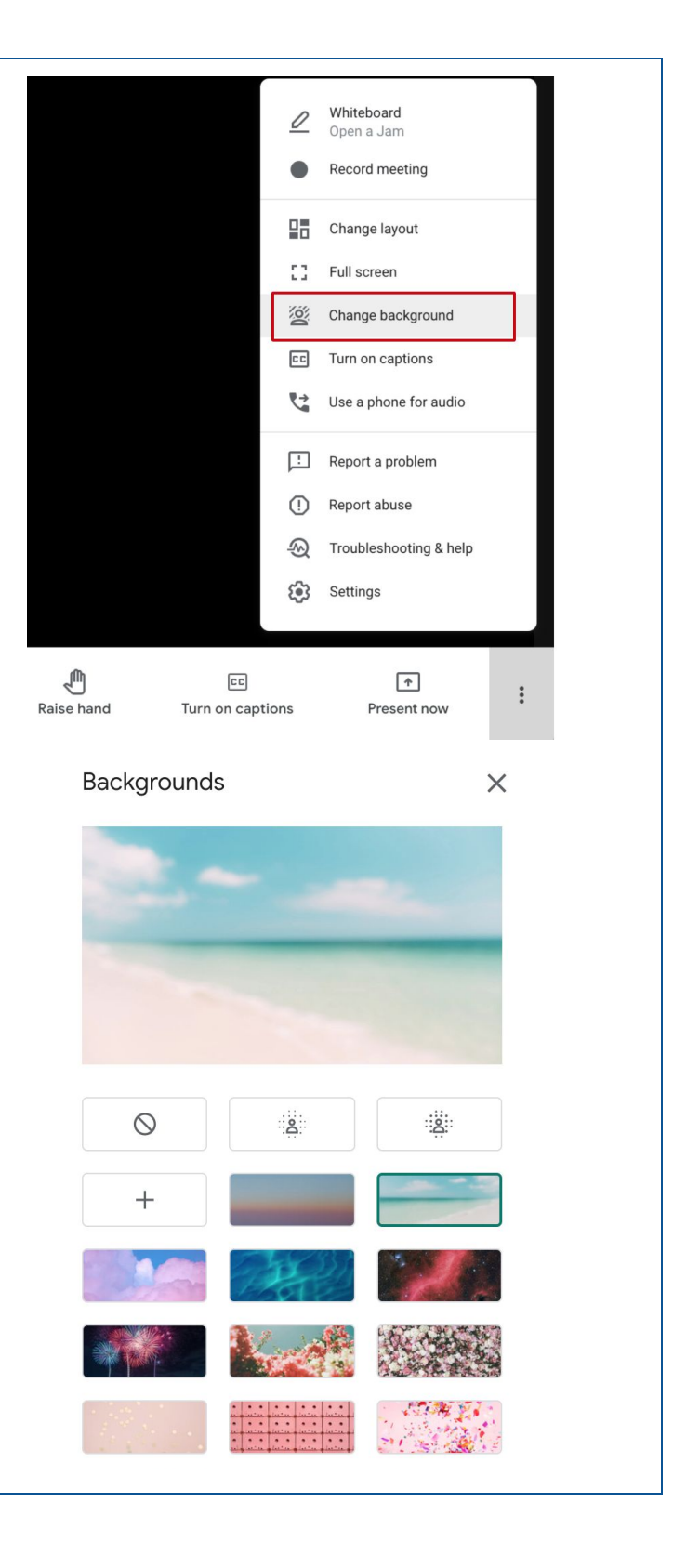